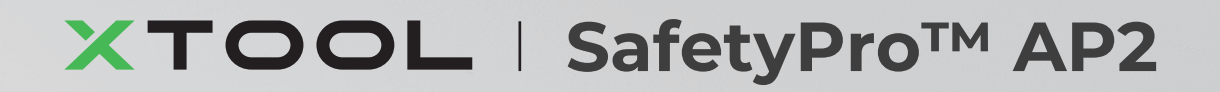

# 快速使用指南

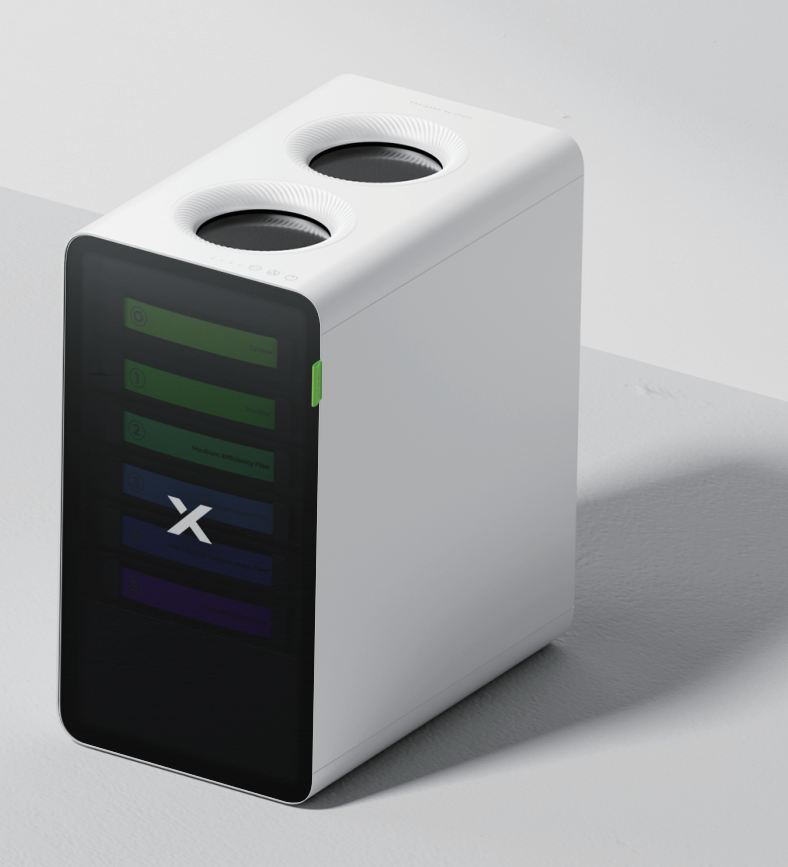

| 物料清单                    | 01 |
|-------------------------|----|
| 认识 xTool SafetyPro™ AP2 | 01 |
| 组装 xTool SafetyPro™ AP2 | 02 |
| 使用 xTool SafetyPro™ AP2 | 07 |
| 和 XCS 一起使用              | 07 |
| 指示灯说明                   | 08 |
| 保养与维护                   | 08 |

# 物料清单

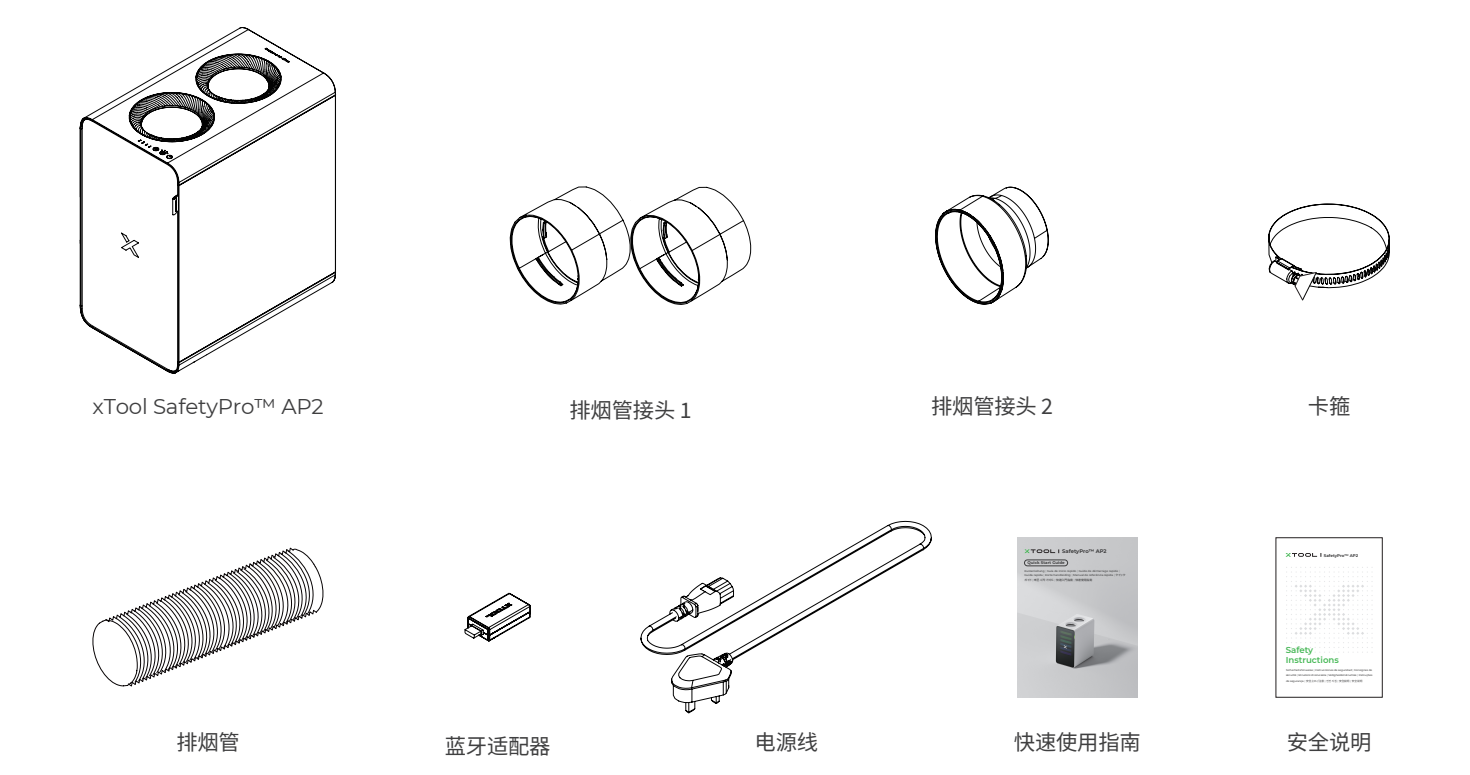

## 注意:

- 发往不同国家和地区的电源线可能不同。
- 排烟管接头 1 适用于 xTool S1 和 F1 Ultra。
- 排烟管接头 2 适用于 xTool M1 Ultra、M1、F1、P2、P2S、D1 和 D1 Pro。

## 认识 xTool SafetyPro™ AP2

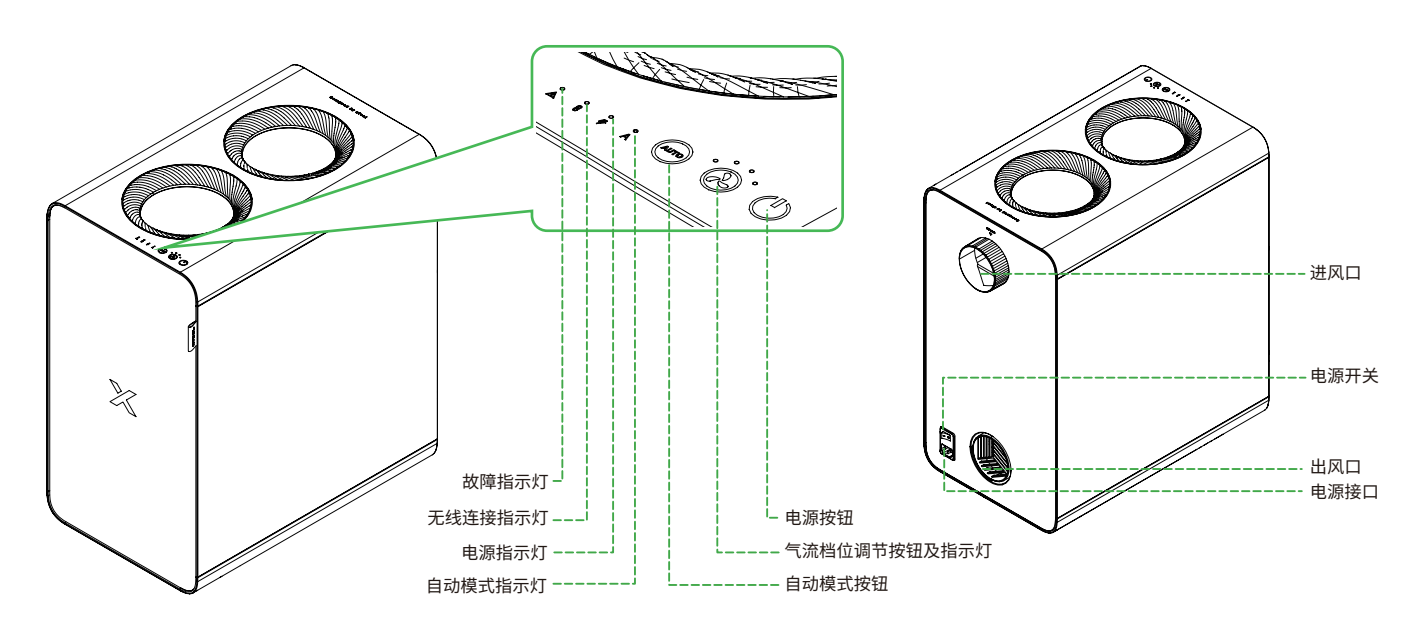

# 组装 xTool SafetyPro™ AP2

#### 1 安装滤芯

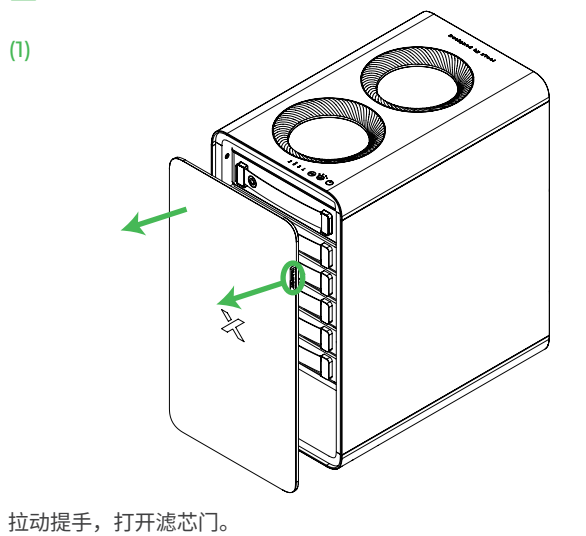

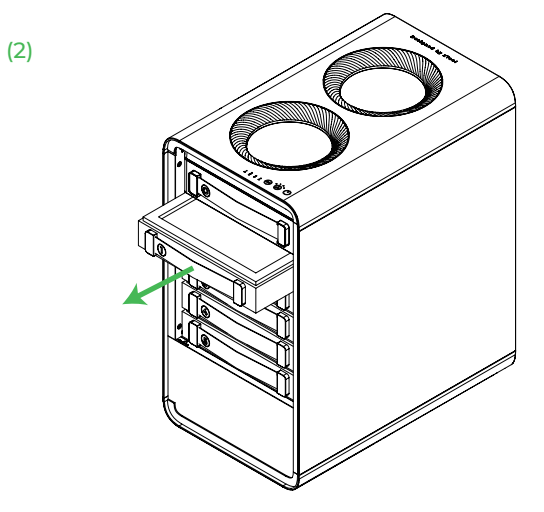

逐一取出滤芯,注意不要取下滤芯1上方的气旋。

(3)

将滤芯从包装袋内取出。

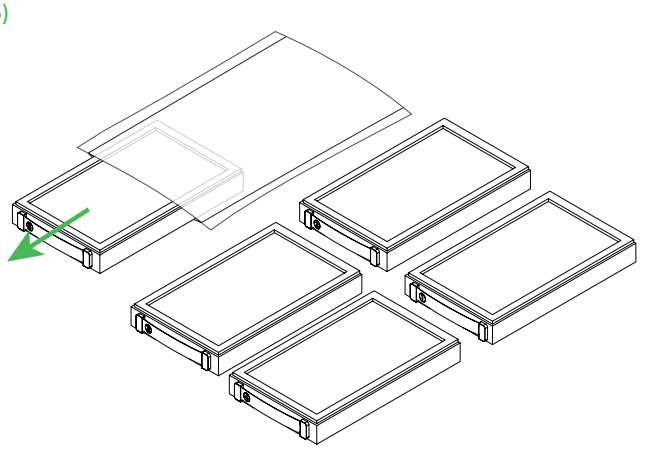

先将滤芯 5 装回。注意需要将滤芯推到底,能看到滤芯对齐线。

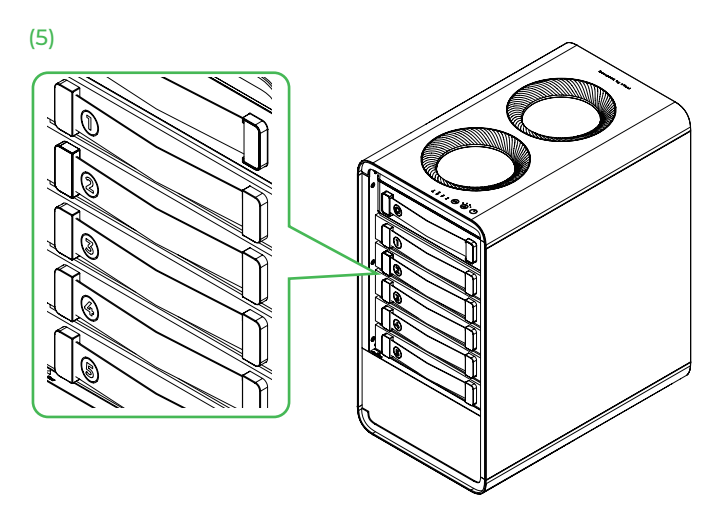

将其他四个滤芯按顺序装回。注意将它们推到底,确保它们和滤芯5对齐。

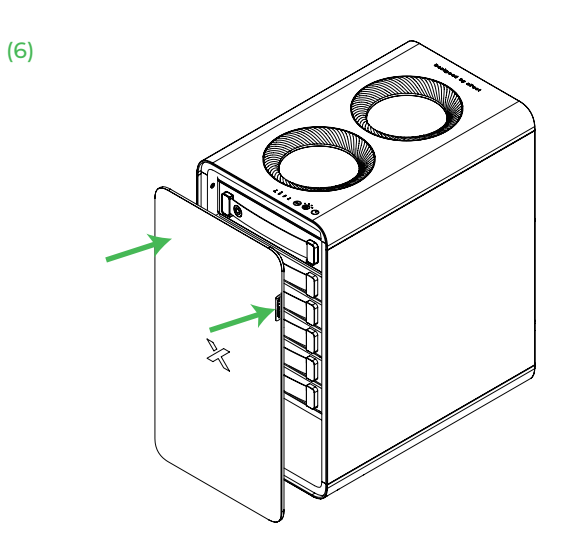

2 连接排烟管

(1) 适用于 xTool S1 和 F1 Ultra

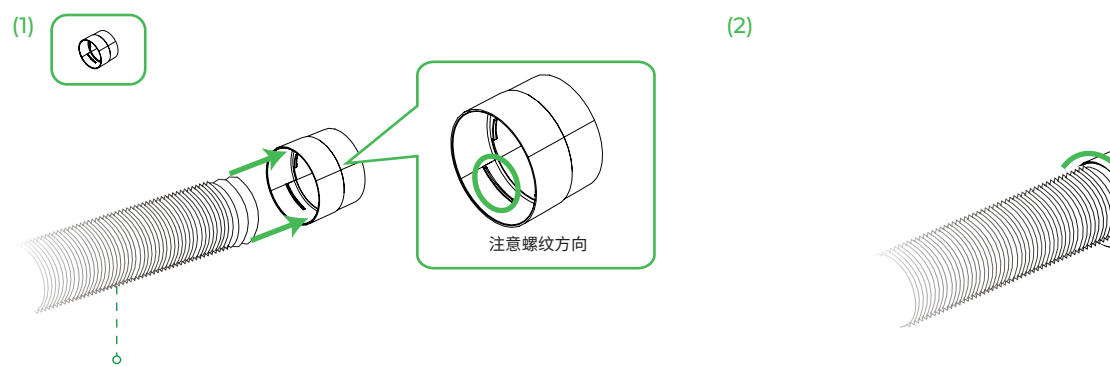

将机器的排烟管连接到排烟管接头1。

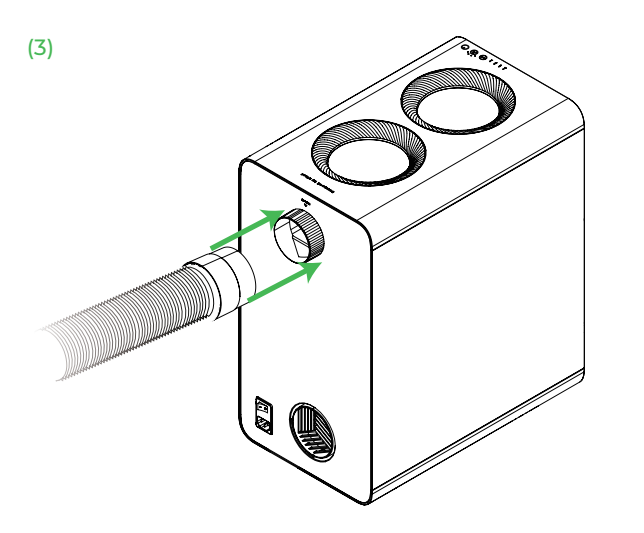

将连接好的接头和排烟管安装到净化器的进风口。

#### (2) 适用于 xTool M1 Ultra 和 F1

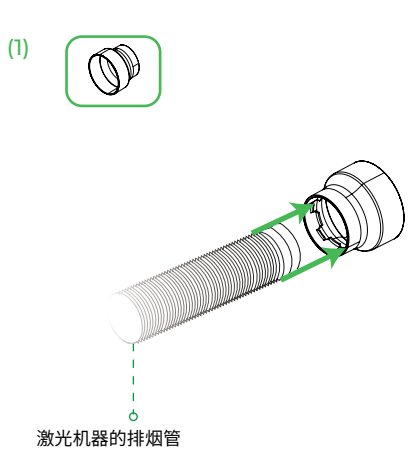

将机器的排烟管连接到排烟管接头 2。

逆时针旋转接头,确保烟管和接头连接牢固。

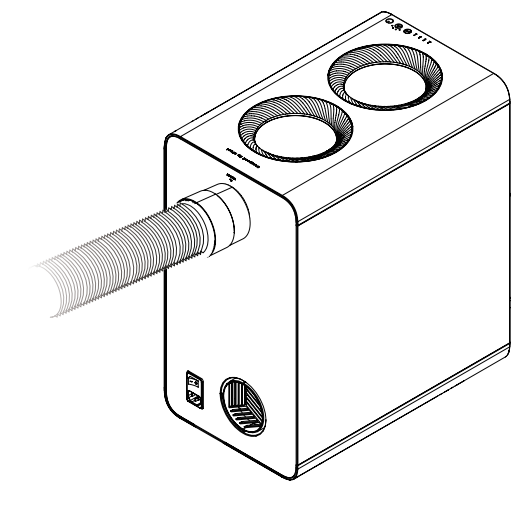

完成

(2)

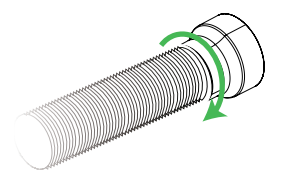

逆时针旋转接头,确保烟管和接头连接牢固。

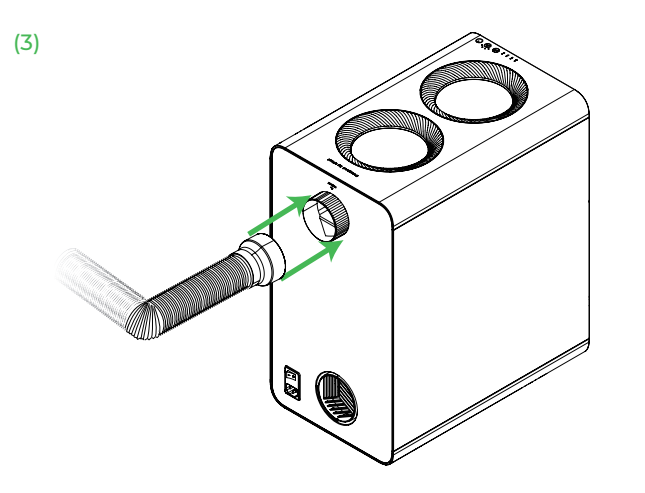

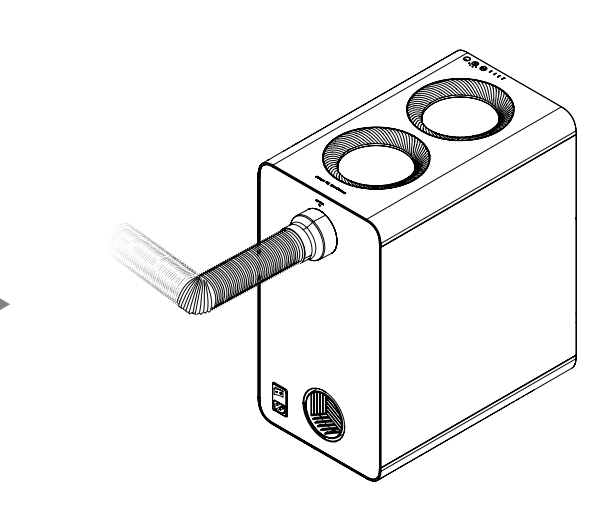

将连接好的接头和排烟管安装到净化器的进风口。

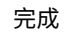

#### (3) 适用于 xTool M1、P2、P2S、D1 和 D1 Pro

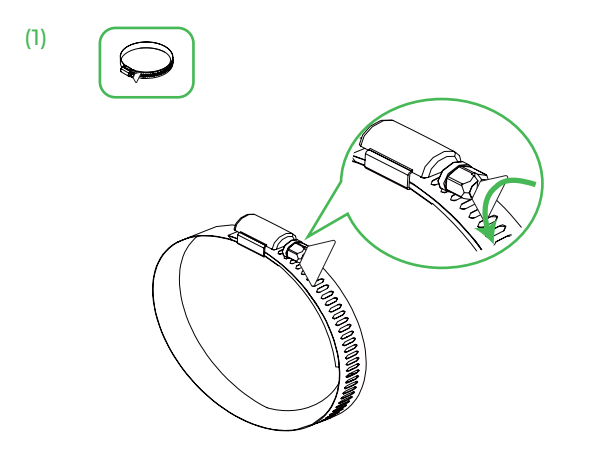

松开卡箍。

 (2)

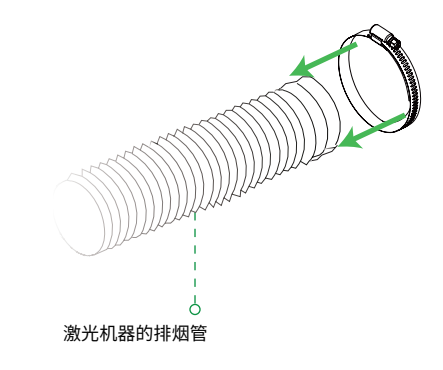

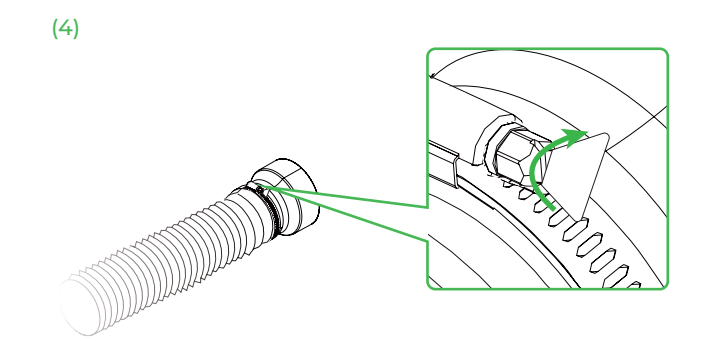

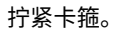

(1)

(3)

3 (可选)连接出风口排烟管

本步骤适用于需要将净化器烟雾排到室外的场景。

注意螺纹方向

将包装随附的排烟管连接到排烟管接头1。

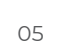

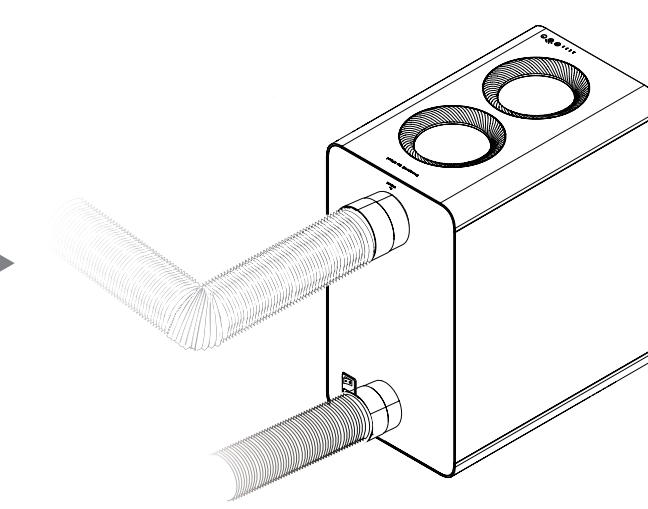

完成

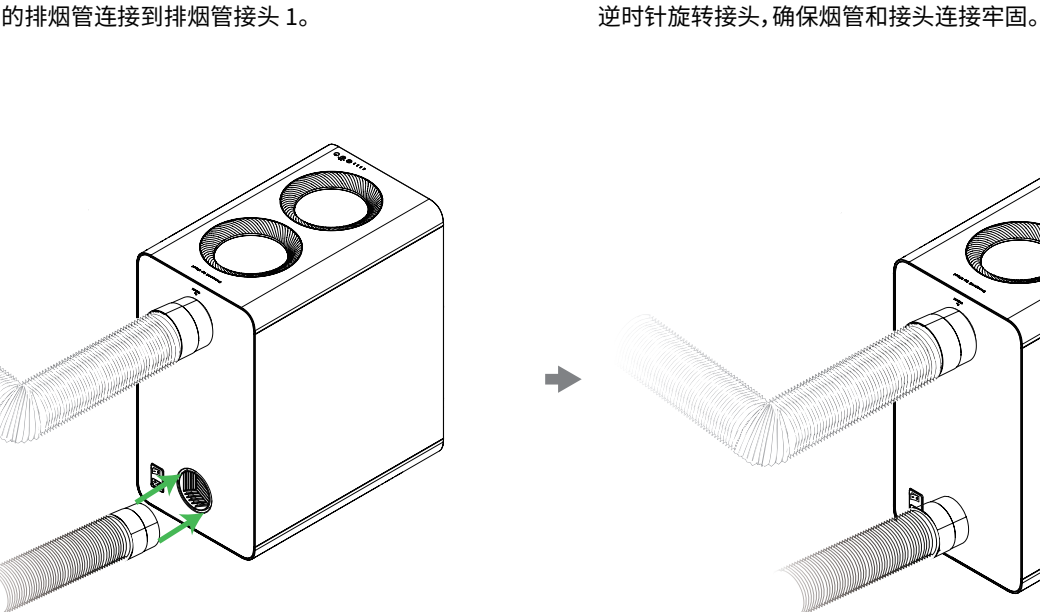

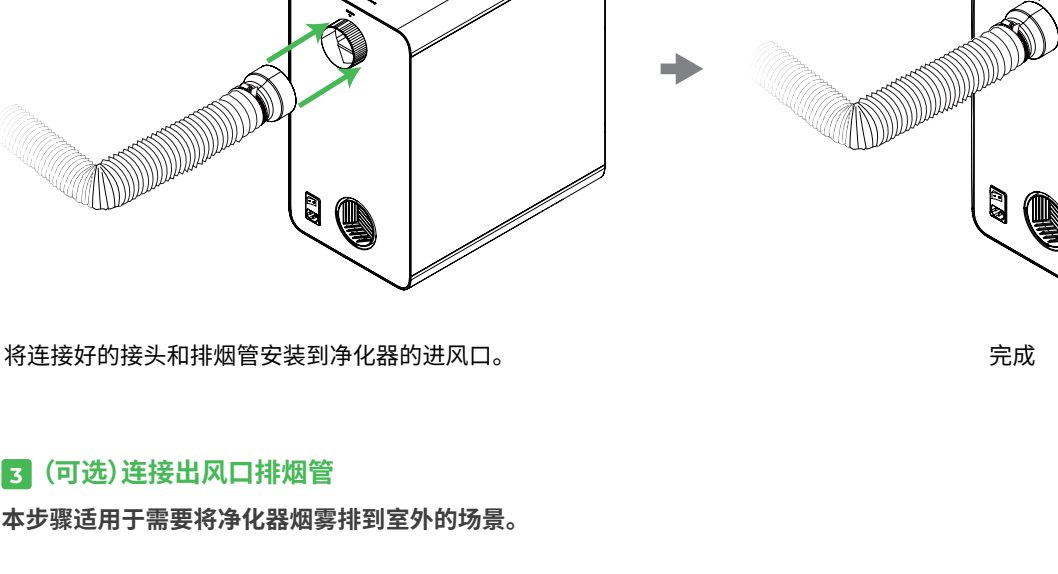

(2)

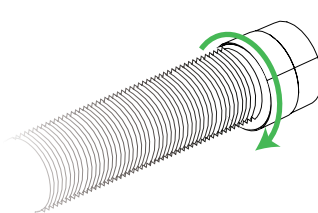

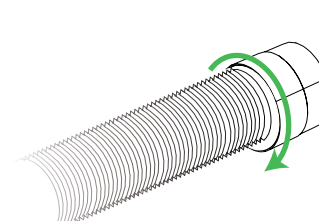

(1)

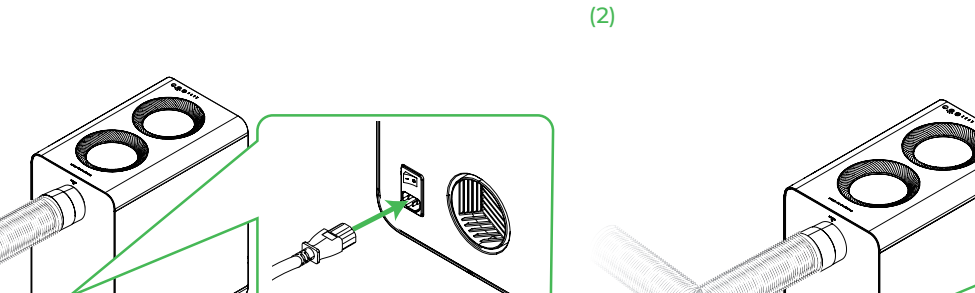

3 (

#### 5 建立无线连接

E

本净化器只能与 xTool S1、M1 Ultra、P2S 及 F1 Ultra 建立无线连接。

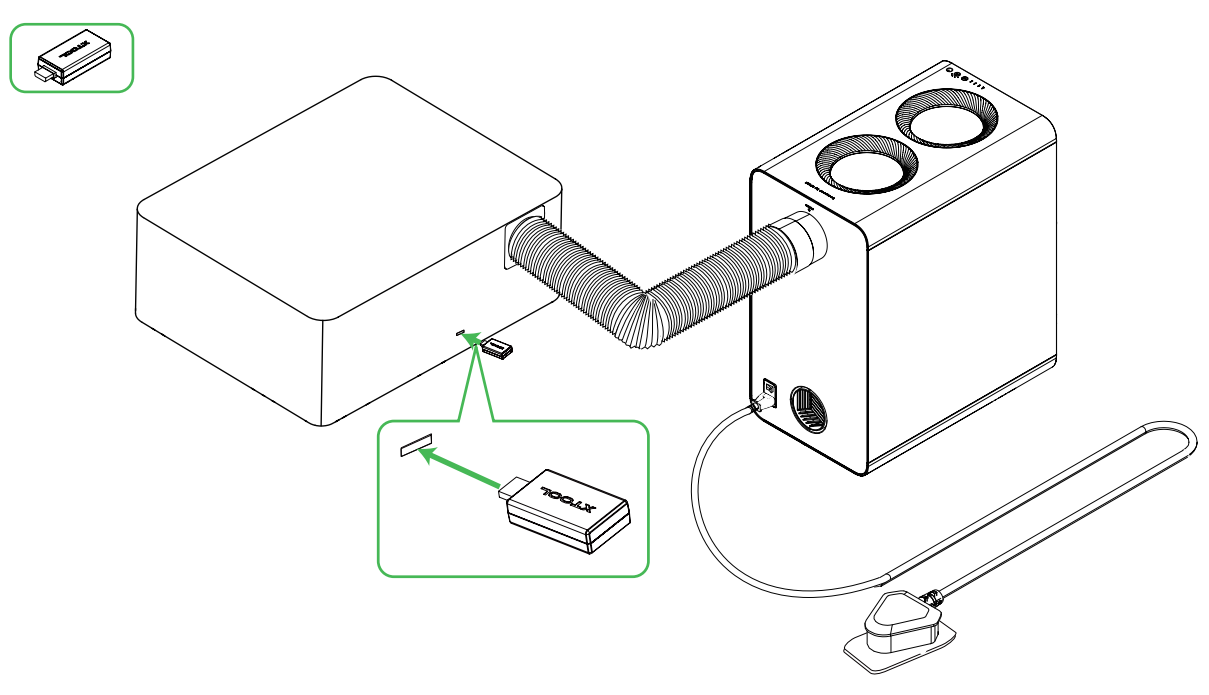

■将蓝牙适配器插到 xTool 激光机器的设备扩展接口,上图仅为示例。

■ 蓝牙适配器连接之后,净化器和 xTool 主机会自动连接。XCS 软件的主机设备信息页会显示净化器的配件信息,有关详情,可参考 "与 XCS 一起使用"。

## 使用 xTool SafetyPro™ AP2

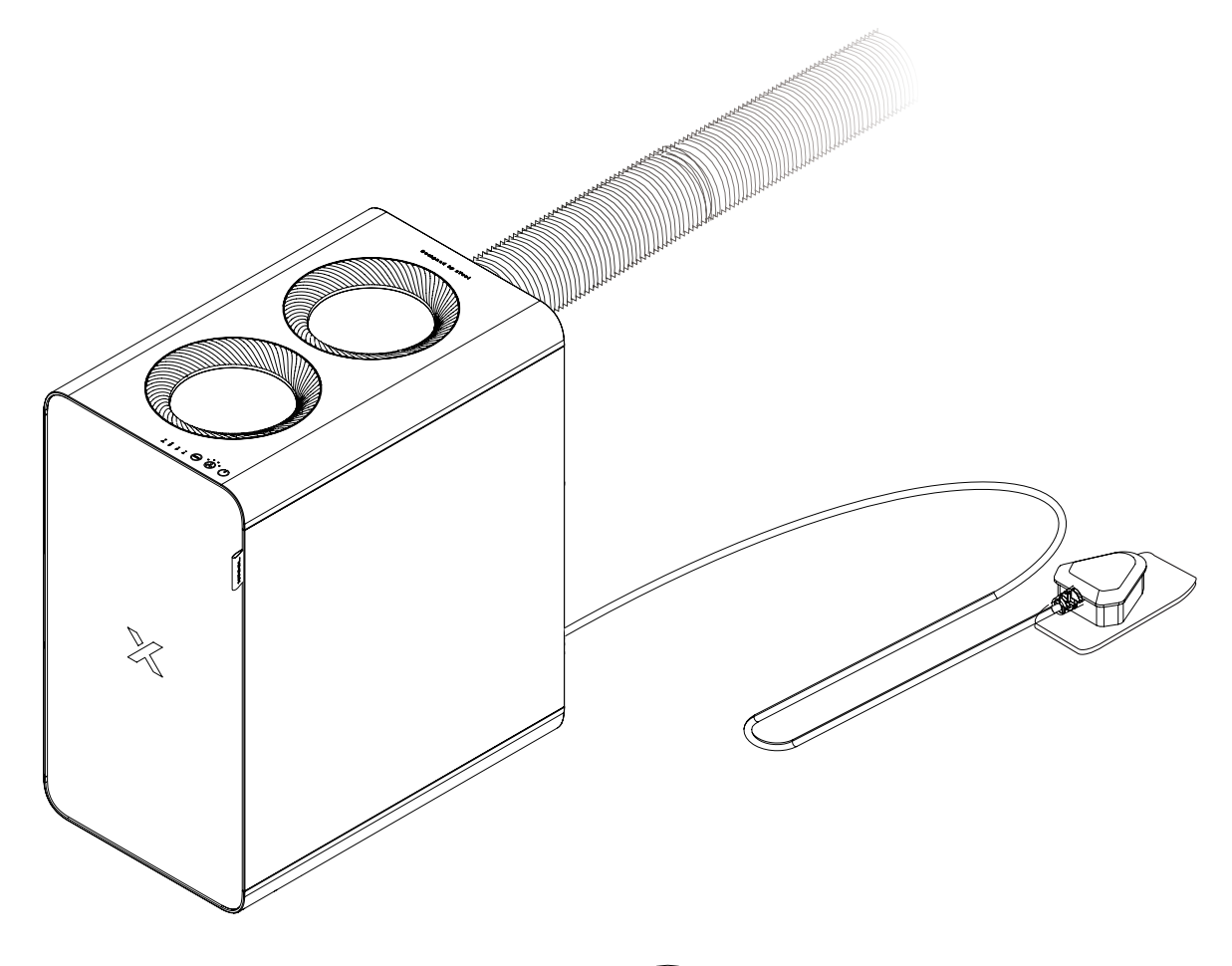

自动模式下,净化器会根据加工材料自动调节气流大小。你也可以按 🕞 来切换四个不同的档位。

注意,自动模式仅适用于 xTool S1、M1 Ultra、F1 Ultra 和 P2S。

# 和 XCS 一起使用

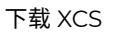

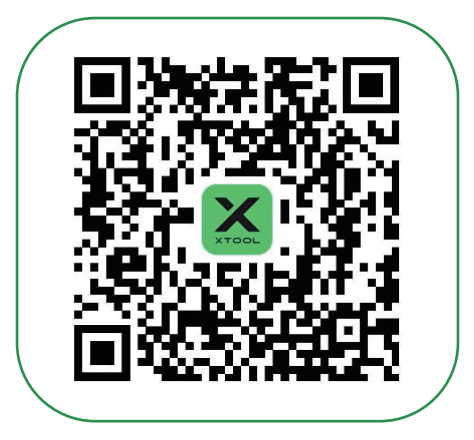

在 XCS 上使用 xTool SafetyPro™ AP2

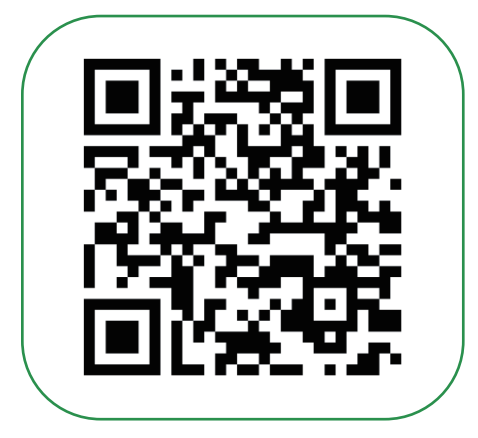

support.xtool.com/article/1646

# 指示灯描述

| 指示灯名称        | 指示灯状态 | 设备状态                 |
|--------------|-------|----------------------|
| ,<br>夕 电源指示灯 | 蓝色常亮  | 电源已连接                |
| 8°无线连接指示灯    | 蓝色闪烁  | 配网连接中                |
|              | 蓝色常亮  | 与机器配对连接成功            |
| Å 故障指示灯      | 红色常亮  | ■ 电机堵转<br>■ 净化器门板未关闭 |
| Å 自动模式指示灯    | 蓝色常亮  | 净化器在自动模式下运行          |

维护

#### 1 更换滤芯

当滤芯寿命低于可用范围时, XCS 软件会提示购买和更换滤芯。更换滤芯的操作可参考"安装滤芯"。

更换滤芯前,请务必先切断净化器电源。

#### 2 清洁气旋

通常,气旋需每隔3至6个月清理一次。你也可以通过净化器顶部可视窗口观察气旋状态,按需清理。

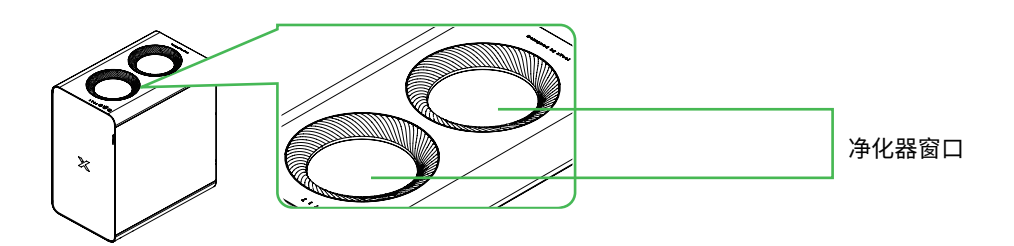

(1) 取下气旋

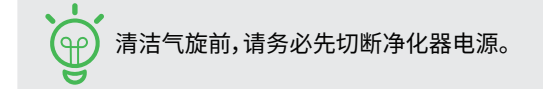

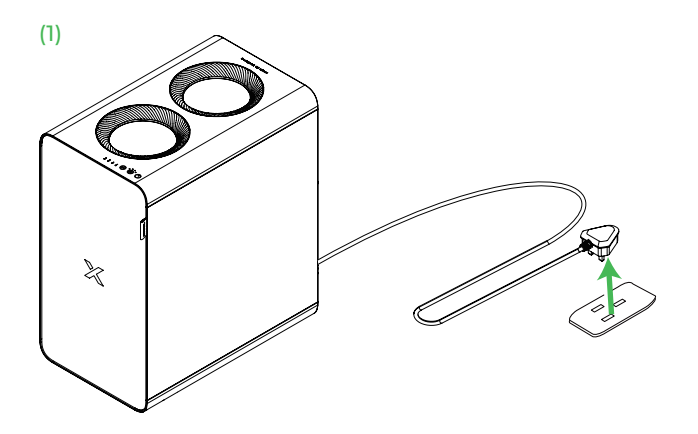

(3)

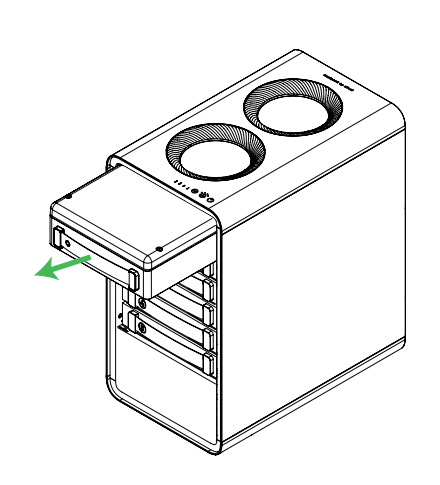

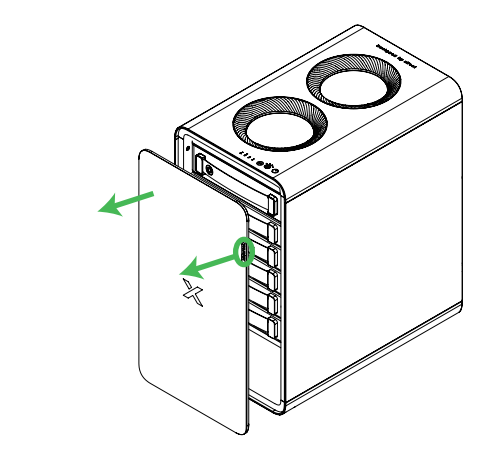

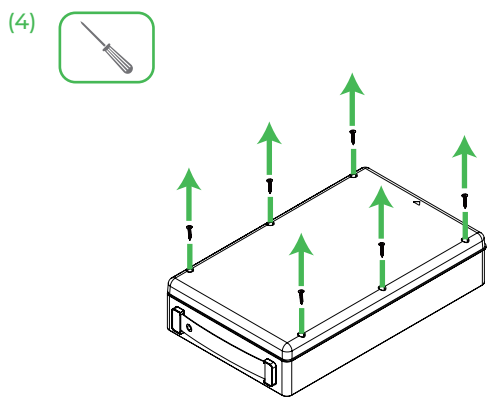

(6)

(2)

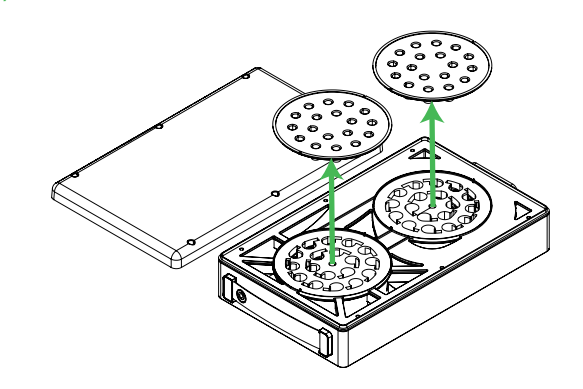

(5)

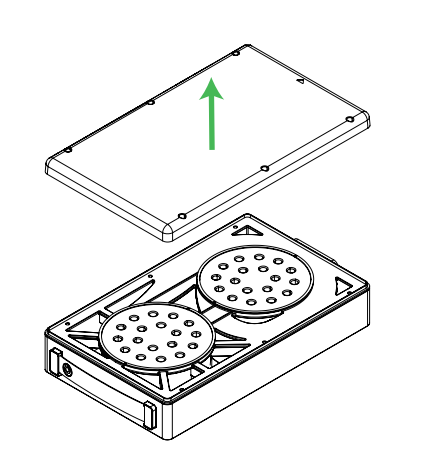

(7)

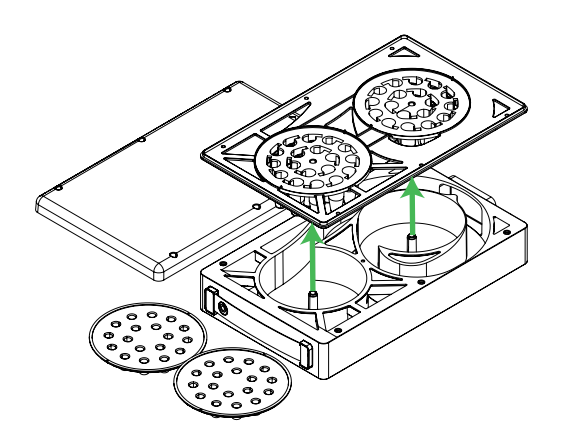

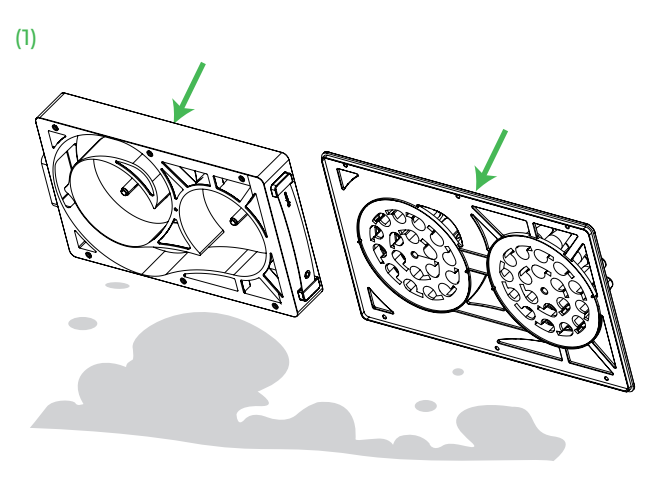

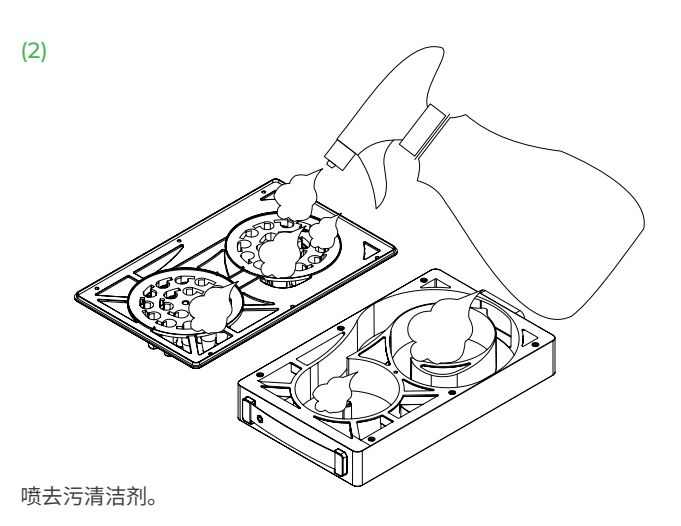

(3)

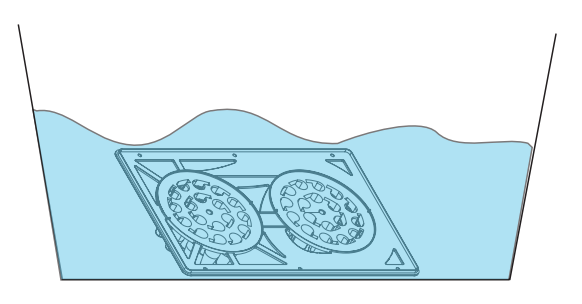

置入水中浸泡约10分钟。

#### (3) 将气旋安装回原位

待气旋托盘晾干,将其安装回原位。

(1)

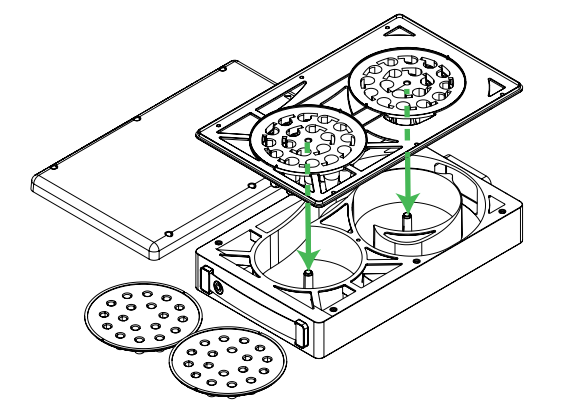

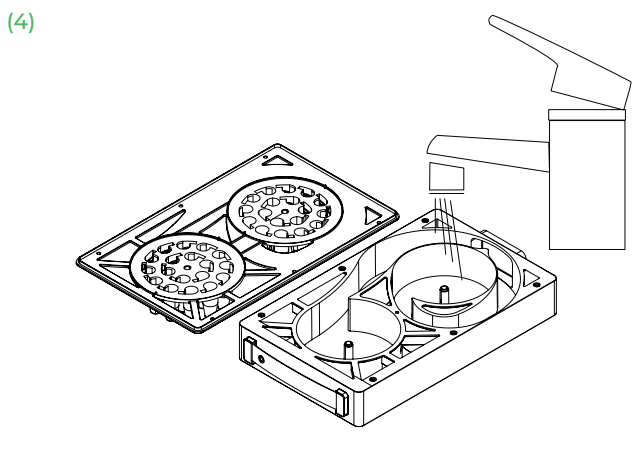

清水冲洗干净。

(2)

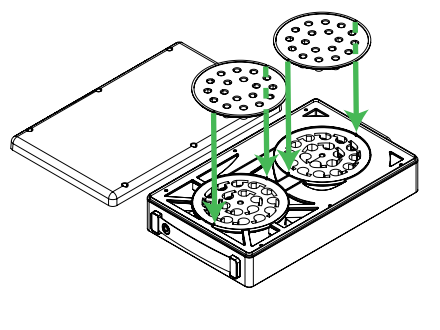

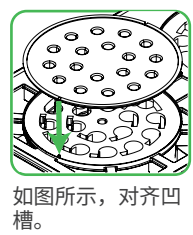

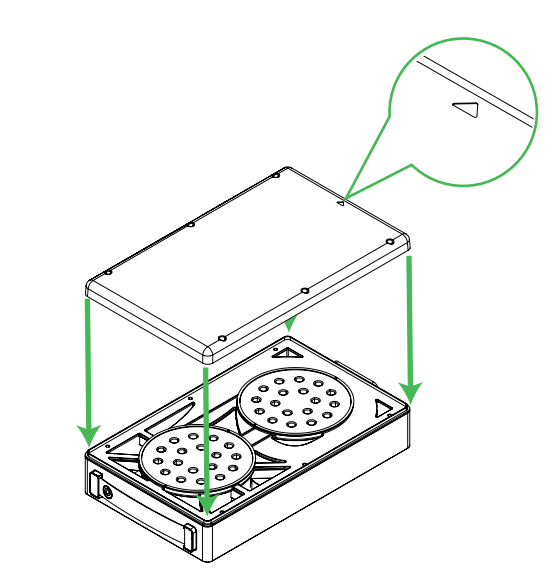

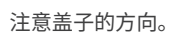

(5)

(3)

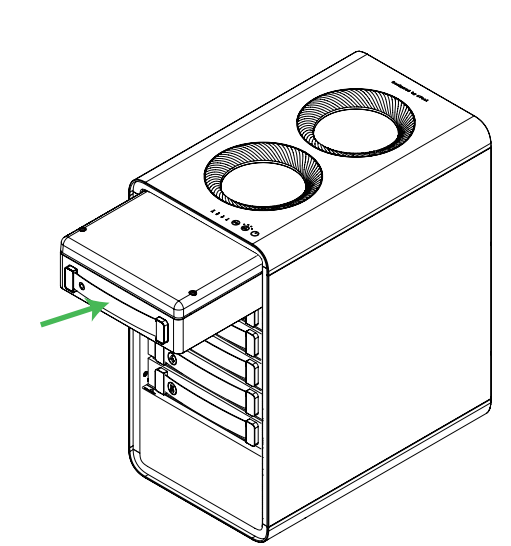

(6)

(4)

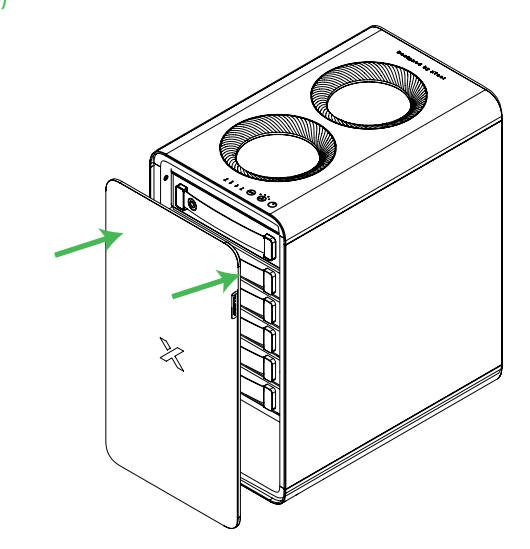

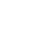

11

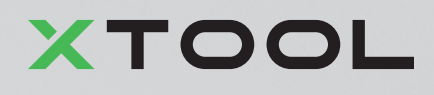